#### <u>A rendszert OMH-hitelesítésre való felhasználása elött, hitelesítetni</u> <u>kell az Országos Mérésügyi Hivatallal !</u>

A program taxióra szervizek részére lett kifejlesztve. Ellenőrizni, és hitelesíteni lehet vele a gépkocsikba szerelt taxiórák út és idő mérését határsebesség figyelembevételével, vagy anélkül.

Szükség van egy hordozható számítógépre (LAPTOP, NOTEBOOK), mivel a mérés során a taxiban kell működtetni a számítógépet saját akkumulátorával, vagy az autó szivargyújtóján keresztül.

Rendszer követelmények: Processzor: minimum 486DX2

| 1100033201. | 111111111111111111111111111111111111 |
|-------------|--------------------------------------|
| Memória:    | minimum 8 MB                         |
| Videó:      | VGA                                  |
| Software:   | 32 Bit Windows platform              |
| Soros port: | RS232 vagy USB                       |
|             |                                      |

Telepítés a CD behelyezése után, automatikusan indul, vagy ha le van tiltva a PC-n az auto-run indítás, akkor a CD-n lévő AUTORUN.EXE file-t kell elindítani.

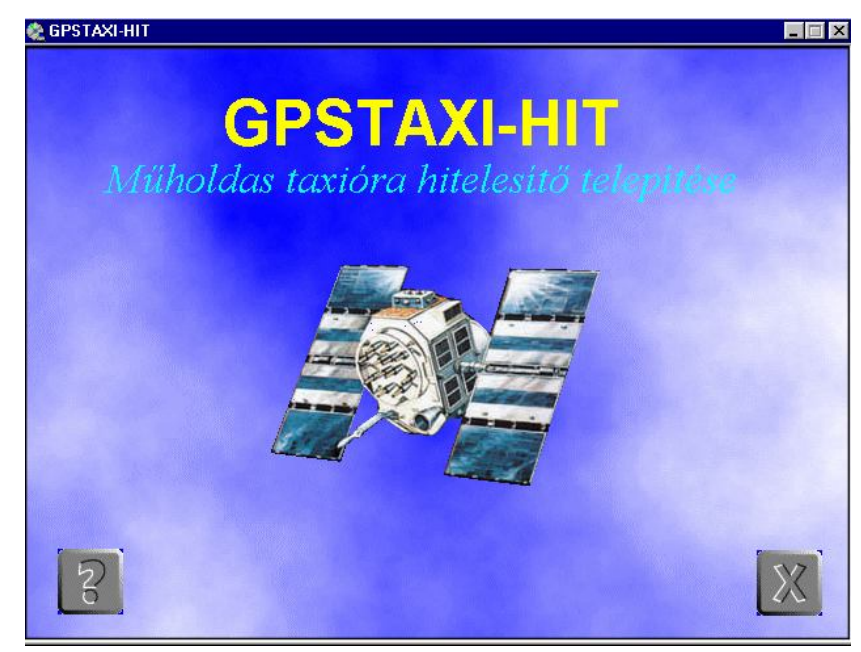

A megjelenő ablakban a műhold képére kattintva elkezdődik a telepítés.

# **GPSTAXI-HIT**

## Műholdas taxióra hitelesítő

Kezelési leírása

EÖRDÖGH TRADE KFT.

1196 BUDAPEST, Áchim András u. 91 DIGITAXI SZERVIZ 1196 BUDAPEST, Vas Gereben u. 113 Telefon: 282-4280/101m., Fax: 357-2338 <u>eordogh@t-online.hu</u> www.eordogh.hu Sikeres telepítés után már nem kell a CD-t a meghajtóba tenni.

A programhoz tartozik egy GPS vevő, amit a számítógép soros portjára COM1 vagy COM2, és a PS2-es csatlakozóra kell csatlakoztatni, vagy USB-portra. A GPS vevőt tegyük a taxi tetejére, a mágneses alsó résztől jól odatapad.

Program indítása a Start menüből elérhető: GPSTAXI-HIT.EXE

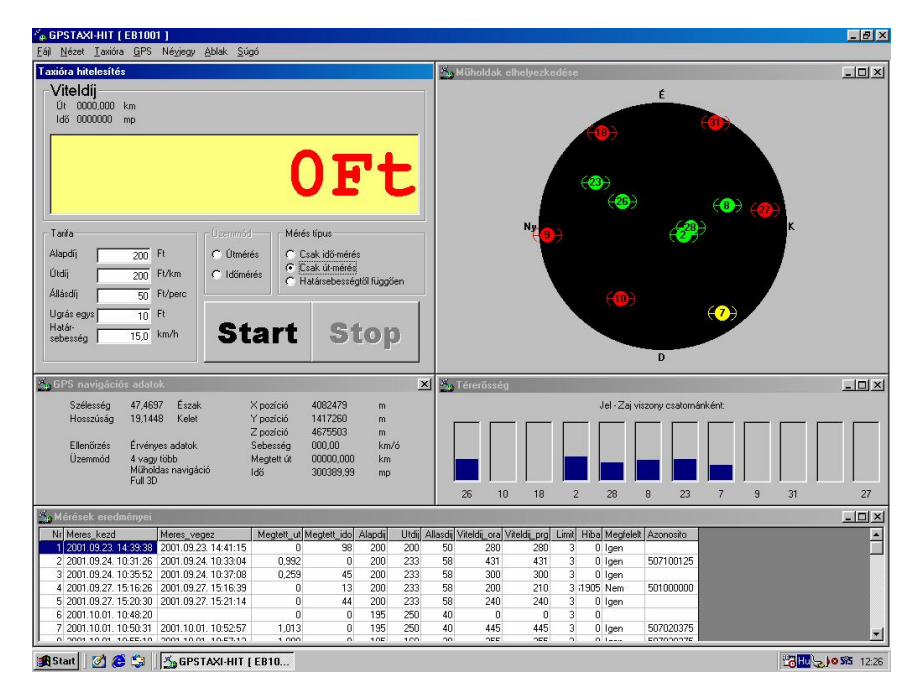

#### <u>Beállítások:</u>

Lehetőleg olyan tarifát válasszunk a méréshez, amelyik az egységugrással is képes két kilométernél pontosan beíródni a taxiórába.

1. Taxióra menüben állítsuk be az ellenőrizni kívánt taxiórának azt a tarifáját, amin majd mérni szeretnénk. Ugrás egységként érdemes 1- et állítani, hogy pontosabban mérjünk. Fontos, hogy a k-tényező is ugyanaz legyen, mint a taxiórában beállított, mert különben hamis k értéket fog felajánlani a méréskor.

 GPS menüben állítsuk be a szabad portot, pl. COM1. A soros Protokoll: 9600 BAUD. GPS protokoll SiRF binary. Mérési paraméterként ajánlott az 1km/h vagy 5 méter elmozdulás. OMH által engedélyezett hibaszázalék. (3%)

Ezután meg kell várni, hogy a GPS vevő érvényes adatokat küldjön a program számára. A <u>GPS navigációs adatok</u> ablakban az ellenőrzés sorban jelenik meg pirossal, ha nincs érvényes adat. Érvényes adat esetén lehet csak útmérést végezni a programmal. Időmérést lehet GPS-nélkül is.

Ha nem jelennek meg a műholdak, akkor a GPS menüben a <GPS vevő beállítása> gombot nyomjuk meg. Ha ezután sincs kapcsolat a GPS vevővel, akkor ellenőrizzük a kábeleket, és álljunk szabad ég alá. ( A magas épületek és fakoronák árnyékolják a műholdakat.)

### Útmérés ellenőrzése, hitelesítése:

- 1. Válasszuk ki a <u>Taxióra hitelesítés</u> ablakban a Mérés típus-ban a Csak út-mérés funkciót.
- 2. Indítsuk el a taxiórát abban a tarifa állásban amit beállítottunk a programban is, és tegyük fizet állásba, hogy csak útdíjat mérjen.
- 3. Tab billentyűvel válasszuk ki a Start gombot, és nyomjuk meg a SPACE-t.
- 4. Tegyünk meg két kilométert a taxival lehetőleg úgy, hogy éppen beleíródjon az utolsó egység is a taxiórába, ekkor álljunk meg.
- 5. Ismét nyomjuk meg a SPACE gombot, ezzel leállítjuk a mérést.
- 6. A megjelenő ablakba írjuk be a taxióra által mutatott viteldíj értékét, majd nyomjunk ENTER-t.
- 7. Írjuk be a 9 jegyű azonosítóját a taxiórának, majd nyomjunk ENTER-t.
- 8. A megjelenő ablakban kiértékeli a mérést a program, és ezzel egyidőben rögzíti a mérést a <u>Mérések eredményei</u> ablakban. Ezt később ki is lehet nyomtatni. Lásd: Súgó. A javasolt k-tényező az ideális beállítást teszi lehetővé.

#### Időmérés ellenőrzése, hitelesítése:

• Mint az útmérésnél, csak most a Mérés típus-ban Csak időmérést válasszunk ki. Lásd: Súgó.

#### Határsebességtől függő mérés ellenőrzése:

• Mint az előzőek. Inkább csak ellenőrzésre használatos. Lásd: Súgó.

#### Hitelesítési bizonyítvány nyomtatása:

- A Fájl-menü második sorában választható ki. (Ctrl+P)
- A megjelenő ablak értelemszerű kitöltése után lehet nyomtatni ha előzőleg van telepítve nyomtató a számítógépre.
- A 9 jegyű azonosítási szám megadásakor azonnal megkeresi az adatbázisban a megfelelő gyártót, és a hozzá tartozó típust. Természetesen lehet kézzel is kiválasztani a gyártókat, vagy típusokat. A szervizek is menüből választhatók. Új szerviz, vagy gyártó és típus esetén kézzel beírható az új adat, és ezután már benne lesz az adatbázisban. Legközelebb már nem kell újból beírni.
- A kiadott bizonyítványok is adatbázisba kerülnek, előhívhatók, és listák nyomtathatók belőle.

A programot az ORSZÁGOS MÉRÉSÜGYI HIVATAL bevizsgálta, és a taxaméterek beépített állapotú hitelesítésére alkalmasnak minősítette, ezért e célra használati etalonként való hitelesítését engedélyezte.

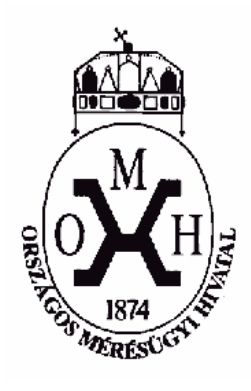

MKEH Budapesti Mérésügyi és Műszaki Biztonsági Hatóság 1124 BUDAPEST, NÉMETVÖLGYIÚT 37-39. Telefon: 458 5925, 458 5926 Telefax: 458 5931 e-mail: <u>nemetvolgy@omh.hu</u> Telefon: 4585-800 Ügyintéző: Győző Miklós

# ORSZÁGOS MÉRÉSÜGYI HIVATAL BUDAPEST XII. NÉMETVÖLGYI 37-39.

Ügyiratszám: 8041/2001 Ügyintéző: Győző Miklós

1531 Budapest 126. Pf.:19. Telefon: 458-58-00 Telefax: 458-59-27

#### HATÁROZAT

Az 1991. évi XLV. Törvény (a továbbiakban Tv.) 6 § (1), (2) bekezdése alapján az alábbi mérőeszköztípust

megnevezése: GPS TAXI-HIT típusú taxaméter hitelesítő berendezés előállítója: Eördögh Trade Mikroeletronikai és Keresk. Kft. 1196 Budapest, Áchim András u. 91.

a taxaméterek beépített állapotú hitelesítésére alkalmasnak minősítem, ezért e célra használati etalonként való hitelesítését az alábbi feltételek mellett

#### engedélyezem.

- A berendezést taxamérők hitelesítésre kizárólag olyan útvonalon lehet felhasználni, melynek hosszúsága nem kisebb 2000 m-nél. Az útvonal hosszát előzetes ki kell mérni. A mérés történhet a GPS TAXI-HIT típusú készülékkel is. Ebben az esetben a mérések száma minimum 10.
- A hitelesítés érvényességi ideje 2 év.

E határozat ellen az 1981. évi I. Törvény 62. § (1), (2) bekezdése alapján a kézbesítést követő 15 napon belül az Országos Mérésügyi Hivatal elnökéhez címzett fellebbezés nyújtható be.

#### Indoklás

A GPS rendszer meglévő alapzaja szükségessé teszi a minimális útvonalhossz előírását.

Budapest, 2001 október 28.

Boer László U főosztályvezető

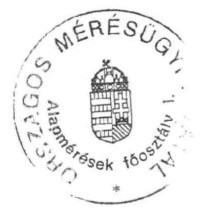